# **Set-up Environment**

**Note:** While this instruction utilises Windows to demonstrate the installation process, it does apply to other operating systems including Mac OS and Linux.

# Step 1. Install MinGW on Windows (skip this step if you use Mac OS or Linux)

**FYI:** "MinGW" is a Windows implementation of C compiler that will convert your C source code into executable files. For Mac OS and Linux, C compilers should have already been installed.

If you have not already installed "MinGW" for Windows, then use the other document *<Install MinGW*> on the same LMS page to install it. "MinGW" needs to be installed (or is not installed correctly) if you get the following error message: 'gcc' is not recognized as an internal or external command, operable program or batch file.

# Step 2.1 Check if you have Java SE 11 (JDK) installed

**FYI:** You are not required to know what "JDK" stands for and what it means. Just bear in mind that it is a prerequisite to running jEdit 5.6.0.

How do I know if I have Java installed?

**Windows:** Select from the "Control Panel" => "Programs and Features" and check if you can find an entry called "Java(TM) SE Development Kit 11.0.10 (64-bit)" (or later).

If you see such an entry, everything is fine and you can go to **Step 3**. Otherwise, you do not have Java installed and need to go to **Step 2.2** 

| $\leftarrow$ $\rightarrow$ $\checkmark$ $\uparrow$ $\overline{\mathfrak{A}}$ $\rightarrow$ Control Par | nel > All Control Panel Items > Programs and Features                                   |                                        |              |         | ~         | Ü   | java |   | × |
|----------------------------------------------------------------------------------------------------|-----------------------------------------------------------------------------------------|----------------------------------------|--------------|---------|-----------|-----|------|---|---|
| Control Panel Home<br>View installed updates<br>Virum Windows features on or                           | Uninstall or change a program<br>To uninstall a program, select it from the list and th | en click Uninstall, Change, or Repair. |              |         |           |     |      |   |   |
| off                                                                                                    | Organize 💌                                                                              |                                        |              |         |           |     |      | • | ? |
|                                                                                                    | Name                                                                                    | Publisher                              | Installed On | Size    | Version   |     |      |   |   |
|                                                                                                    | Java(TM) SE Development Kit 11.0.10 (64-bit)                                            | Oracle Corporation                     | 3/03/2021    | 280 MB  | 11.0.10.0 | )   |      |   |   |
|                                                                                                    | Java o upuale 141 (04-010)                                                              | Oracle Colporation                     | 24,0172017   | 2 10 MB | 0.0.1410  | .15 |      |   |   |
| Currently installed programs Total size: 2.93 GB<br>75 programs installed                              |                                                                                         |                                        |              |         |           |     |      |   |   |

<u>Mac OS / Linux:</u> Open "Terminal" and type "java -version". If you can see the line: java version "11.0.10" or later, everything is fine and you can go to **Step 3**. Otherwise, you do not have Java installed and need to go to **Step 2.2** 

### Step 2.2: Install Java

- 1. Go to http://www.oracle.com/technetwork/java/javase/downloads/index.html
- 2. Scroll down to Java SE 11 and click "JDK Download"

| Java SE 11 (LTS)<br>Java SE 11.0.10 the latest release for the Java SE 11 Platfo                                                                                                    | rm                         |
|----------------------------------------------------------------------------------------------------|----------------------------|
| <ul> <li>Documentation</li> <li>Installation Instructions</li> <li>Release Notes</li> <li>Oracle License <ul> <li>Binary License</li> <li>Documentation License</li> </ul> </li> <li>Java SE Licensing Information User Manual <ul> <li>Includes Third Party Licenses</li> </ul> </li> <li>Certified System Configurations</li> </ul> | Oracle JDK<br>JDK Download |

#### 3. Choose the installer for your operating system.

#### Java SE Development Kit 11.0.10

|--|

| Product / File Description       | File Size | Download                                                                                                    |
|----------------------------------|-----------|----------------------------------------------------------------------------------------------------|
| Linux ARM 64 Debian Package      | 145.64 MB | jdk-11.0.10_linux-aarch64_bin.deb                                                                                                    |
| Linux ARM 64 RPM Package         | 152.22 MB | jdk-11.0.10_linux-aarch64_bin.rpm                                                                                                    |
| Linux ARM 64 Compressed Archive  | 169.37 MB | °↓ jdk-11.0.10_linux-aarch64_bin.tar.gz                                                                                                    |
| Linux x64Debian Package          | 149.39 MB | idk-11.0.10_linux-x64_bin.deb                                                                                                    |
| Linux x64 RPM Package            | 156.12 MB | °↓ jdk-11.0.10_linux-x64_bin.rpm                                                                                                    |
| Linux x64 Compressed Archive     | 173.31 MB | °↓ jdk-11.0.10_linux-x64_bin.tar.gz                                                                                                    |
| macOS Installer                  | 167.51 MB | °₩ jdk-11.0.10_osx-x64_bin.dmg                                                                                                    |
| macOS Compressed Archive         | 167.84 MB | °, jdk-11.0.10_osx-x64_bin.tar.gz                                                                                                    |
| Solaris SPARC Compressed Archive | 184.82 MB | °↓ jdk-11.0.10_solaris-sparcv9_bin.tar.gz                                                                                                    |
| Windows x64 Installer            | 152.32 MB | idk-11.0.10_windows-x64_bin.exe                                                                                                    |
| Windows x64 Compressed Archive   | 171.67 MB | tuine tuine |

4. You will then be prompted to accept the Licence Agreement followed by creating an Oracle Account (free).

- 5. Complete the form to create your Oracle account. Be patient the verification email can take some time to arrive in your inbox.
- 6. Once you have created and verified your Oracle account, you should then be able to download the Java installer.
- 7. Once the download is complete, launch the installer from your Downloads folder. The installation wizard should open.
- 8. Step through the installation wizard and install with all default options. Java SE 11 will then be installed on your computer.

## Step 3. Install jEdit 5.6.0 or later

- 1. Go to <a href="http://www.jedit.org/index.php?page=download">http://www.jedit.org/index.php?page=download</a>
- 2. Select the link for your operating system and the download should start automatically after a few seconds.
  - e.g., "Windows Installer (4.8 MiB)" or "OS X package (5.5 MiB)"
- 3. Install with all default options.
- 4. On a Mac, you may need to temporarily disable the security settings (to allow a program downloaded from the internet to be executed) the first time you start jEdit. The settings can be reverted once jEdit has executed once.